# Sumário

| 1. | APLICAÇÃO DE PATCH TRN/HOM                     | 2 |
|----|------------------------------------------------|---|
|    | 1.1. VERIFICAR ÚLTIMO PATCH ENVIADO            | 2 |
|    | 1.2. VERIFICAR OS PATCHS PUBLICADOS            | 2 |
|    | 1.3. SUBIR ARQUIVOS PARA EXECUÇÃO              | 3 |
| 2. | CONFERIR PATCHS APLICADOS EM TRN/HOM           | 4 |
|    | 2.1. VERIFICAR OS LOGS                         | 4 |
|    | 2.2. QUANDO OCORRER ERRO                       | 5 |
| 3. | VERIFICAÇÃO DAS OS´S E ENVIO DO EMAIL DE AVISO | 6 |
|    | 3.1. CONSULTAR AS OS'S                         | 6 |
|    | 3.2. ENVIO DO EMAIL                            | 6 |
| 4. | APLICAÇÃO DOS PATCHS NOS AMBIENTES DE PRODUÇÃO | 7 |
|    | 4.1. SUBIR ARQUIVOS PARA PRODUÇÃO              | 7 |
| 5. | CONFERIR PATCHS APLICADOS                      | 8 |
| 6. | LINKS PARA UPLOAD DOS ARQUIVOS                 | 8 |

#### 1. Aplicação de Patch TRN/HOM

#### Este procedimento deverá ser efetuada antes da 11:00hs (am).

#### 1.1. Verificar último Patch enviado

Acesse a pasta de carga da rede e abra o arquivo listapatch.txt: \\10.65.121.91\desenv\_s4sp\ctl\_patches\Monta\_Patches\02-trn2-hom2\descompactados\_temp

| Organizar 🔻 Gravar Nova pasta    |         |                                                                                                    |                   |                   |         |
|----------------------------------|---------|----------------------------------------------------------------------------------------------------|-------------------|-------------------|---------|
| 🙀 Rede                           | * Nome  | *                                                                                                    | Data de modificaç | Tipo              | Tamanho |
| 10.65.171.91                     | D anti- |                                                                                                    | 26/06/2015 25:50  | Decomente de Te   | 1.17    |
| 👱 deseriv_s4sp                   |         | dele me                                                                                                    | 14/07/2015 10:19  | Documento de Te   | 110     |
| 🌲 backup                         | - mapa  | increase and increase and incre | 140012022 20120   | Desarriense de 16 | ***     |
| 🔒 ctl_patches                    |         |                                                                                                    |                   |                   |         |
| 🕌 Monta_Patches                  |         |                                                                                                    |                   |                   |         |
| 🕌 01-All                         |         |                                                                                                    |                   |                   |         |
| 🔒 02-tm2-hom2                    |         | listapatch.txt - Bloco de not                                                                                                    | as 🗵              |                   |         |
| 🍌 descompactados_temp            |         | Arquivo Editar Formatar                                                                                                    | Exibir Ajuda      |                   |         |
| FORMS_2015-03-23.zip             | d.      | 85477                                                                                                    |                   | *                 |         |
| forms_trn2_hom2_2014-11-28_1.zip | 1       | 84428                                                                                                    |                   |                   |         |
| forms_trn2_hom2_2014-12-03.zip   | 1       | .81923                                                                                                    |                   |                   |         |
| forms_trn2_hom2_2015-01-21.zip   |         |                                                                                                    |                   |                   |         |
| tm2_hom2_11-06-2015.zip          |         |                                                                                                    |                   |                   |         |
| tm2_hom2_2014-12-01-170536.zip   |         |                                                                                                    |                   |                   |         |
| tm2_hom2_2014-12-04.zip          |         |                                                                                                    |                   |                   |         |
| tm2_hom2_2014-12-09.zip          |         |                                                                                                    |                   |                   |         |
| tm2_hom2_2014-12-12.zip          |         |                                                                                                    |                   |                   |         |
| tm2_hom2_2014-12-17-1603.zip     |         |                                                                                                    |                   |                   |         |
| 遭 tm2_hom2_2014-12-22_11.zip     |         |                                                                                                    |                   |                   |         |
| tm2_hom2_2015_04_27_prov.zip     |         |                                                                                                    |                   |                   |         |
| tm2_hom2_2015-01-06.zip          |         |                                                                                                    |                   |                   |         |
| 遭 tm2_hom2_2015-01-07.zip        |         |                                                                                                    |                   |                   |         |
| 遭 tm2_hom2_2015-01-08.zip        |         |                                                                                                    |                   |                   |         |
| tm2_hom2_2015-01-08-15hr.zip     | -       |                                                                                                    |                   |                   |         |
| tm2_hom2_2015-01-12-11hr.zip     |         |                                                                                                    |                   |                   |         |
| Etrn2_hom2_2015-01-14-11hr.zip   |         |                                                                                                    |                   |                   |         |
| 🝓 tm2_hom2_2015-01-16-11hr.zip   |         |                                                                                                    |                   | -                 |         |
| 🔚 tm2_hom2_2015-01-22.zip        |         | ¢                                                                                                    |                   |                   |         |
| trn2_horn2_2015-01-23.zip        | _       |                                                                                                    |                   |                   |         |
| tm2 hom2 2015.01.21 zin          |         |                                                                                                    |                   |                   |         |

## 1.2. Verificar os Patchs publicados

Acesse o portal da ZERBINE para verificar o último Patch enviado para continuar a lista (classifique por ordem de data decrescente):

http://www.zerbini.org.br/si3/patches/?C=M;O=D

Substitua a lista pelos últimos patchs na sequencia (sempre repita o primeiro)

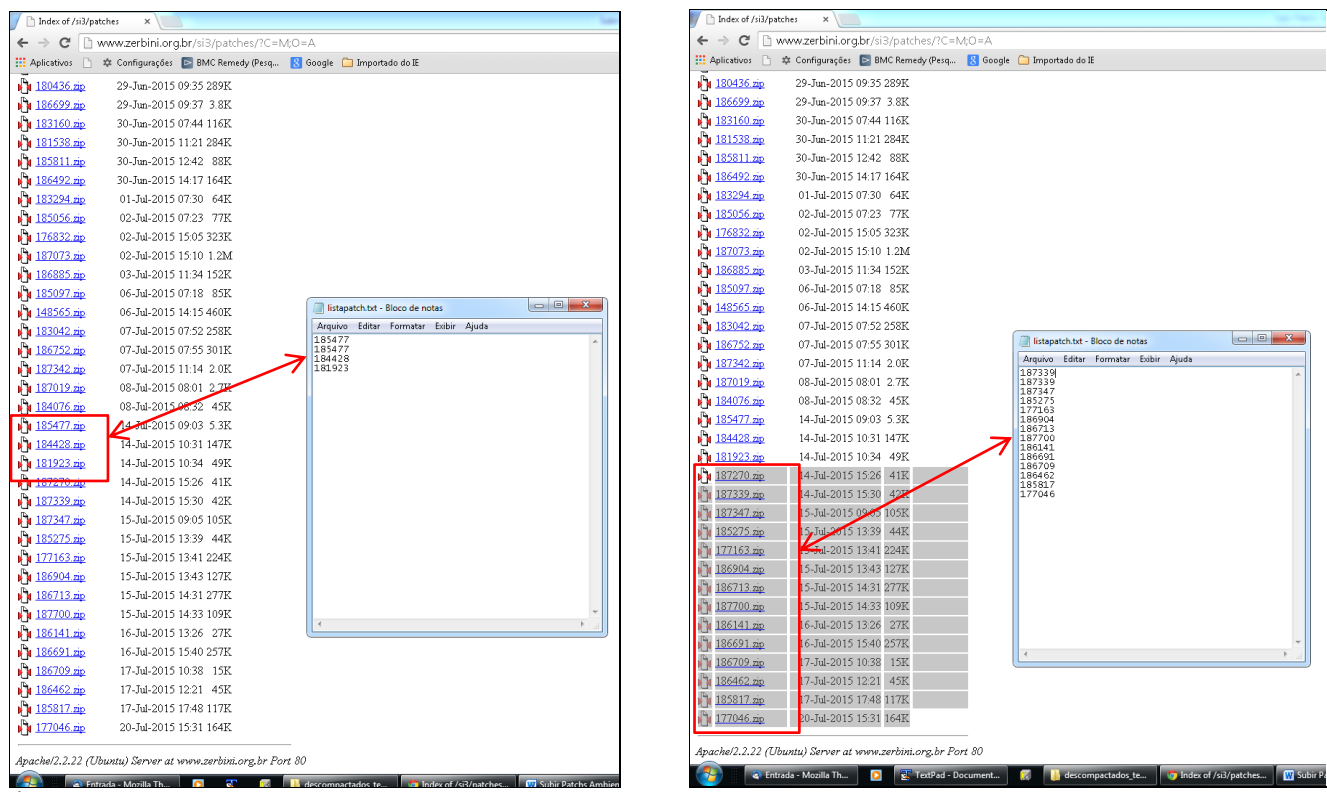

Último grupo executado

Próximo grupo

Gere o arquivo zip contendo os dois arquivos da paste (amblist.txt e listapatch.txt) e altere o nome do arquivo com a data do envio (Exemplo: trn2\_hom2\_2015-07-21.zip).

## 1.3. Subir Arquivos para execução

A aplicação do Patch nos ambientes de Treinamento e Homologação ocorre as 11:00 e as 15:00 hs.

Para subir o arquivo efetue o login no gateway da Prodesp: <u>http://webgateway.prodesp.sp.gov.br</u> (pagina de login. User: deploy\_prodesp Password: !PSP742x)

#### Acesse o link do ambiente trn/hom e faça o upload:

http://webgateway.prodesp.sp.gov.br/deploy\_prodesp/OPEN\_DEPLOY/364\_SAUDE/903/003/aguasdaprata/

| → C webgateway.prodesp.sp.gov.br/deploy_           | prodesp/OPEN_DEPLOY/364_SAUDE/90       | 3/003/aguasdapi   | ata/                           |                                               |                                |        | 5 17  |
|----------------------------------------------------|----------------------------------------|-------------------|--------------------------------|-----------------------------------------------|--------------------------------|--------|-------|
| Aplicativos 🗋 🕸 Configurações 🔛 BMC Kemedy (Pesq 👔 | google 🛄 Importado do It               |                   |                                |                                               |                                |        |       |
|                                                    |                                        | Usu               | ário Conectado :               | deploy_prodesp                                |                                |        |       |
|                                                    | Atenção: A rotina de limpeza irá apaga | ar arquivos com n | nais de 30 dias a partir de 15 | de Julho. Por gentileza, efetuar o download d | os seus arquivos mais antigos. |        |       |
| Nome do Arquivo                                    |                                        |                   | 5                              | Status Todos •                                |                                |        |       |
| Direção Ambas 🔹                                    |                                        |                   | C                              | Date 2015/07/21                               |                                |        | Sele  |
| Conteúdo (deploy, prode                            |                                        | 1364 SA           |                                | /aquasdaprata/                                |                                |        |       |
| Contendo /depioy_prode                             |                                        | 004_04            | 002/000/000                    | aguasuaprata/                                 |                                |        |       |
| home Directory                                     | 0                                      | 0                 | 1                              | Dente Dente                                   | Look we differed               | A      |       |
| Name                                               | Size                                   | State             | Local Id                       | Route Remote                                  | Last modified                  | Action | Conte |
| 0 tm2 hom2 2015-06-18.mp                           | 334                                    | Е                 | 159464                         | ROUTED                                        | Thu Jun 18 14:27:30 2015       |        |       |
| tm2 hom2 2015-06-22.mp                             | 337                                    | Е                 | 175783                         | ROUTED                                        | Mon Jun 22 17:02:47 2015       |        |       |
| tm2 hom2 2015-06-24.mp                             | 365                                    | Б                 | 185080                         | ROUTED                                        | Wed Jun 24 11:41:42 2015       |        |       |
| tm2_hom2_2015-06-25.zip                            | 372                                    | Е                 | 191005                         | ROUTED                                        | Thu Jun 25 10:28:18 2015       |        |       |
| tm2_hom2_2015-06-30.zp                             | 348                                    | Е                 | 212207                         | ROUTED                                        | Tue Jun 30 09:47:53 2015       |        |       |
| tm2_hom2_2015-07-02_02.zip                         | 270                                    | Е                 | 224238                         | ROUTED                                        | Thu Jul 02 10:41:41 2015       |        |       |
| tm2_hom2_2015-07-02 03.zip                         | 271                                    | Е                 | 224714                         | ROUTED                                        | Thu Jul 02 14:15:12 2015       |        |       |
| tm2_hom2_2015-07-02.mp                             | 265                                    | Е                 | 224190                         | ROUTED                                        | Thu Jul 02 10:16:14 2015       |        |       |
| tm2_hom2_2015-07-02.mp                             | 271                                    | Е                 | 224710                         | ROUTED                                        | Thu Jul 02 14:14:35 2015       |        |       |
| tm2_hom2_2015-07-06.mp                             | 266                                    | Е                 | 239317                         | ROUTED                                        | Mon Jul 06 10:33:29 2015       |        |       |
| tm2_hom2_2015-07-07.zip                            | 261                                    | Е                 | 245458                         | ROUTED                                        | Tue Jul 07 10:49:48 2015       |        |       |
| tm2_hom2_2015-07-13.zip                            | 258                                    | Е                 | 267459                         | ROUTED                                        | Mon Jul 13 10:35:54 2015       |        |       |
| tm2_hom2_2015-07-14.zip                            | 259                                    | Е                 | 273414                         | ROUTED                                        | Tue Jul 14 10:51:37 2015       |        |       |
| tm2_hom2_2015-07-14_2.zip                          | 259                                    | Е                 | 281438                         | ROUTED                                        | Wed Jul 15 18:35:49 2015       |        |       |
| A . A . A POIL OF A                                | 370                                    | Е                 | 305719                         | ROUTED                                        | Tue Jul 21 10:46:15 2015       |        |       |

# Para fim de organização, mova para a pasta anterior (\\10.65.121.91\desenv\_s4sp\ctl\_patches\Monta\_Patches\02-trn2-hom2).

| ganizar ▼ Gravar Nova pasta        |   |                               |                   | 8== •             | FIL      | (  |
|------------------------------------|---|-------------------------------|-------------------|-------------------|----------|----|
| HVB                                | * | Nama                          | Data de modificas | Tino              | Tamani   | ha |
| μ πι                               |   | Nome                          | Data de mouncaç   | про               | Tarriari | no |
| OSA                                |   | listapatch.txt                | 22/07/2015 14:12  | Documento de Te   |          | 1  |
| PBEN                               |   | vssver.scc                    | 22/07/2015 13:51  | Microsoft SourceS |          | 1  |
| Brandao                            |   | amblist.txt                   | 26/06/2015 09:59  | Documento de Te   |          | 1  |
| Manuais S4SP                       |   | forms_tm2_hom2_2015-01-21.zip | 20/01/2015 15:28  | Arquivo ZIP do Wi |          | 1  |
| Rede                               |   |                               |                   |                   |          |    |
| 10.65.121.91                       | / |                               |                   |                   |          |    |
| desenv_s4sp                        |   |                               |                   |                   |          |    |
| Ъ backup                           |   |                               |                   |                   |          |    |
| Ctl_patches                        |   |                               |                   |                   |          |    |
| Monta_Patches                      |   |                               |                   |                   |          |    |
| 🍑 01-All                           |   |                               |                   |                   |          |    |
| 02-trn2-hom2                       |   |                               |                   |                   |          |    |
| 🍌 descompactados_temp              |   |                               |                   |                   |          |    |
| 🔚 FORMS_2015-03-23.zip             |   |                               |                   |                   |          |    |
| 📜 forms_trn2_hom2_2014-11-28_1.zip | _ |                               |                   |                   |          |    |
| 📜 forms_trn2_hom2_2014-12-03.zip   |   |                               |                   |                   |          |    |
| 🔚 tm2_hom2_11-06-2015.zip          | E |                               |                   |                   |          |    |
| 🚞 tm2_hom2_2014-12-01-170536.zip   |   |                               |                   |                   |          |    |
| 🚞 tm2_hom2_2014-12-04.zip          |   |                               |                   |                   |          |    |
| 는 tm2_hom2_2014-12-09.zip          |   |                               |                   |                   |          |    |
| 🚞 tm2_hom2_2014-12-12.zip          |   |                               |                   |                   |          |    |
| 🚞 tm2_hom2_2014-12-17-1603.zip     |   |                               |                   |                   |          |    |
| 🚞 tm2_hom2_2014-12-22_11.zip       |   |                               |                   |                   |          |    |
| 🔚 tm2_hom2_2015_04_27_prov.zip     |   |                               |                   |                   |          |    |
| 🔚 tm2_hom2_2015-01-06.zip          |   |                               |                   |                   |          |    |
| 🔚 tm2_hom2_2015-01-07.zip          |   |                               |                   |                   |          |    |
| 🔚 tm2_hom2_2015-01-08.zip          |   |                               |                   |                   |          |    |
| 🔚 tm2_hom2_2015-01-08-15hr.zip     |   |                               |                   |                   |          |    |
| 🔚 tm2_hom2_2015-01-12-11hr.zip     |   | 1                             |                   |                   |          | _  |

## 2. Conferir Patchs aplicados em TRN/HOM

### 2.1. Verificar os LOGs

Verifique o site de logs pelo link:

http://treinamento.s4.sp.gov.br/logs/

|     | BMC Remedy (Pesquisar) × C Index of /logs |                       |             |                                |  |  |  |  |  |  |
|-----|-------------------------------------------|-----------------------|-------------|--------------------------------|--|--|--|--|--|--|
| ←   | → C 🗋 treinament                          | o.s4.sp.gov.br/logs/  | (           |                                |  |  |  |  |  |  |
|     | Aplicativos 🗋 🌣 Configur                  | ações 🛛 🖻 BMC Remedy  | (Pesq       | . 🛚 8 Google 🗀 Importado do IE |  |  |  |  |  |  |
| Ir  | ndex of /logs                             |                       |             |                                |  |  |  |  |  |  |
|     | Name                                      | Last modified         | <u>Size</u> | Description                    |  |  |  |  |  |  |
| 2   | Parent Directory                          |                       | -           |                                |  |  |  |  |  |  |
|     | 175177t1_ERRO.log                         | 24-Feb-2015 11:55     | 572         |                                |  |  |  |  |  |  |
|     | 175177t2_ERRO.log                         | 24-Feb-2015 11:56     | 572         |                                |  |  |  |  |  |  |
|     | <u>175177t3_ERRO.log</u>                  | 24-Feb-2015 14:09     | 572         |                                |  |  |  |  |  |  |
|     | <u>cai/</u>                               | 28-Nov-2014 11:14     | -           |                                |  |  |  |  |  |  |
|     | <u>dgac/</u>                              | 28-Nov-2014 11:14     | -           |                                |  |  |  |  |  |  |
|     | <u>galv/</u>                              | 20-Feb-2015 11:24     | -           |                                |  |  |  |  |  |  |
|     | hom/                                      | 14-Apr-2015 11:01     | -           |                                |  |  |  |  |  |  |
|     | hom2/                                     | 22-Jul-2015 11:00     | -           |                                |  |  |  |  |  |  |
|     | hvb/                                      | 28-Nov-2014 11:14     | -           |                                |  |  |  |  |  |  |
|     | ipgg/                                     | 20-Feb-2015 11:24     | -           |                                |  |  |  |  |  |  |
|     | <u>itu/</u>                               | 28-Nov-2014 11:14     | -           |                                |  |  |  |  |  |  |
|     | <u>leo/</u>                               | 28-Nov-2014 11:14     | -           |                                |  |  |  |  |  |  |
|     | <u>pben/</u>                              | 20-Feb-2015 11:24     | -           |                                |  |  |  |  |  |  |
| e   | <u>resumo_t1.log</u>                      | 24-Feb-2015 11:55     | 34          |                                |  |  |  |  |  |  |
| e   | <u>resumo_t2.log</u>                      | 24-Feb-2015 11:56     | 34          |                                |  |  |  |  |  |  |
| e   | <u>resumo_t3.log</u>                      | 24-Feb-2015 14:09     | 34          |                                |  |  |  |  |  |  |
|     | trn/                                      | 14-Apr-2015 11:00     | -           |                                |  |  |  |  |  |  |
|     | trn2/                                     | 22-Jul-2015 11:00     | -           |                                |  |  |  |  |  |  |
|     | <u>vnca/</u>                              | 28-Nov-2014 11:14     | -           |                                |  |  |  |  |  |  |
| Apc | ache/2.2.3 (Linux/SUSE) S                 | lerver at treinamento | .s4.sp.,    | .gov.br Port 80                |  |  |  |  |  |  |

Abra a pasta "hom2/", classifique por ordem de data a abra o resumo:

|                 | BMC Remedy (Pesquisar) × C Index of /logs/hom2 × |                                |                  |                  |          |                           |  |  |  |  |
|-----------------|--------------------------------------------------|--------------------------------|------------------|------------------|----------|---------------------------|--|--|--|--|
|                 | ÷                                                | ⇒ C 🗋 treinamento.s4           | l.sp.gov.br,     | /logs/hom2/?C=   | M;       | ;0=D                      |  |  |  |  |
|                 |                                                  | Aplicativos 🗋 🌣 Configuraçõe   | s 🕞 BMC R        | lemedy (Pesq 🛛 8 | God      | oogle   🗀 Importado do IE |  |  |  |  |
|                 | т                                                | 1 64 4                         | •                |                  |          |                           |  |  |  |  |
|                 | Ir                                               | idex of /logs/h                | om2              |                  |          |                           |  |  |  |  |
|                 |                                                  |                                |                  |                  |          |                           |  |  |  |  |
|                 |                                                  | Name                           |                  | Last modified    |          | Size Description          |  |  |  |  |
|                 | ٩                                                | Parent Directory               |                  |                  |          | -                         |  |  |  |  |
| $\triangleleft$ | Ì                                                | resumo_hom2_2015-07-22_1100    | 29.1og           | 2-Jul-2015 11:0  | 90       | 593                       |  |  |  |  |
|                 | Ì                                                | 177046 sis hom2 aguasdaprat    | a_t3.log         | 22-Jul-2015 11:0 | 9Ø       | 366                       |  |  |  |  |
|                 |                                                  | 177046-hom2_t3_ERRO.log        |                  | 22-Jul-2015 11:0 | 90       | 152                       |  |  |  |  |
|                 |                                                  | 185817_si3_hom2_aguasdaprat    | a_t3.log         | 22-Jul-2015 11:0 | 90       | 366                       |  |  |  |  |
|                 |                                                  | 185817-hom2_t3_ERRO.log        |                  | 22-Jul-2015 11:0 | 90       | 152                       |  |  |  |  |
|                 |                                                  | 186462_si3_hom2_aguasdaprat    | a_t3.log         | 22-Jul-2015 11:0 | 90       | 366                       |  |  |  |  |
|                 |                                                  | <u>186462-hom2_t3_ERRO.log</u> |                  | 22-Jul-2015 11:0 | 90       | 152                       |  |  |  |  |
|                 | e                                                | 186709_si3_hom2_aguasdaprat    | <u>:a_t3.log</u> | 22-Jul-2015 11:0 | 90       | 366                       |  |  |  |  |
|                 | E                                                | <u>186709-hom2_t3_ERRO.log</u> |                  | 22-Jul-2015 11:0 | 30       | 152                       |  |  |  |  |
|                 | e                                                | 186691_si3_hom2_aguasdaprat    | <u>:a_t3.log</u> | 22-Jul-2015 11:0 | 30       | 366                       |  |  |  |  |
|                 | Ē                                                | 186691-hom2_t3_ERRO.log        |                  | 22-Jul-2015 11:0 | 90<br>20 | 152                       |  |  |  |  |
|                 | Ē                                                | 186141_s13_hom2_aguasdaprat    | :a_t3.log        | 22-Jul-2015 11:0 | 30<br>20 | 366                       |  |  |  |  |
|                 | F                                                | 187700 ci3 hom2 aguadappat     |                  | 22-Jul-2015 11:0 | 90<br>20 | 122                       |  |  |  |  |
|                 | P                                                | 187700-hom2 +3 EBB0.10g        | .a_10.10g        | 22-Jul-2015 11.0 | 30<br>30 | 152                       |  |  |  |  |
| L               | Ē                                                | TOTAC HONZ CO CRACKING         |                  | 22 331 2013 11.0 | ~        | ±32                       |  |  |  |  |

| 🖉 🖻 BMC Rem                                                  | edy (Pesquisar) 🗙 🗋 treinamento.s4.sp.gov.br/                                                    |
|--------------------------------------------------------------|--------------------------------------------------------------------------------------------------|
| $\textbf{\leftarrow} \ \Rightarrow \ \textbf{C}$             | 🗈 treinamento.s4.sp.gov.br/logs/hom2                                                             |
| 🚺 Aplicativos                                                | 🗋 💠 Configurações   🖻 BMC Remedy (Pesq.                                                          |
| Patch 185477<br>Patch 185477<br>Patch 184428<br>Patch 184923 | executado com sucesso<br>executado com erro:31<br>executado com sucesso<br>executado com sucesso |

Faça o mesmo para pasta "trn2/".

#### 2.2. Quando ocorrer erro

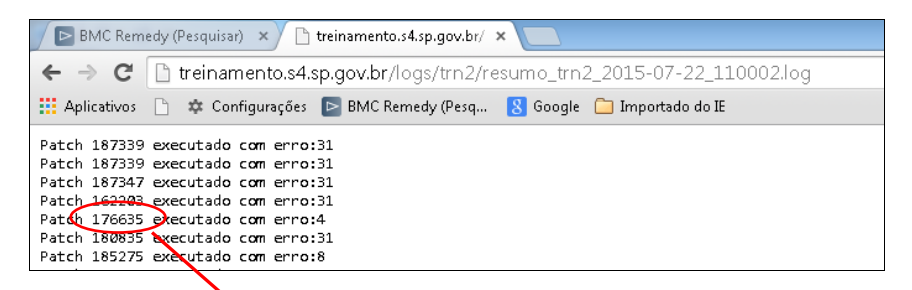

- ERRO 31: não necessita analise, o patch já foi executado anteriormente.

Os demais erros devem ser analisados, copie o numero do Patch com erro em 'Localizar' (F3) e busque o log na pagina para efetuar a análise.

|   | BMC Remedy (Pesquisar) × 🗅 Index of /lo    | gs/hom2 ×                     |                     |                |
|---|--------------------------------------------|-------------------------------|---------------------|----------------|
| - | → C 🗋 treinamento.s4.sp.gov.br             | /logs/hom2/?C=M;              | 0=D                 | ☆ =            |
|   | Aplicativos 📋 🌣 Configurações ⊵ BMC        | Remedy (Pesq <sub>8</sub> God | ogle 📋 Impado do IE |                |
|   | 186709_si3_hom2_aguasdaprata_t3.log        | 22-Jul-2015 11:00             | 366                 | 1 de 2 🔺 👻 🗙 📥 |
|   | 186709-hom2_t3_ERRO.log                    | 22-Jul-2015 11:00             | 152                 |                |
|   | 186691_si3_hom2_aguasdaprata_t3.log        | 22-Jul-2015 11:00             | 366                 |                |
|   | 186691-hom2_t3_ERRO.log                    | 22-Jul-2015 11:00             | 152                 |                |
|   | 186141_si3_hom2_aguasdaprata_t3.log        | 22-Jul-2015 11:00             | 366                 |                |
|   | <u>186141-hom2_t3_ERRO.log</u>             | 22-Jul-2015 11:00             | 152                 |                |
|   | <u>187700_si3_hom2_aguasdaprata_t3.log</u> | 22-Jul-2015 11:00             | 366                 |                |
|   | <u>187700-hom2_t3_ERRO.log</u>             | 22-Jul-2015 11:00             | 152                 |                |
|   | 186713_si3_hom2_aguasdaprata_t3.log        | 22-Jul-2015 11:00             | 366                 |                |
|   | <u>186713-hom2_t3_ERRO.log</u>             | 22-Jul-2015 11:00             | 152                 |                |
|   | 186904_si3_hom2_aguasdaprata_t3.log        | 22-Jul-2015 11:00             | 366                 |                |
|   | <u>186904-hom2_t3_ERRO.log</u>             | 22-Jul-2015 11:00             | 152                 |                |
|   | 177163_si3_hom2_aguasdaprata_t3.log        | 22-Jul-2015 11:00             | 366                 |                |
|   | 177163-hom2_t3_ERRO.log                    | 22-Jul-2015 11:00             | 152                 |                |
|   | 185275_si3_hom2_aguasdaprata_t3.log        | 22-Jul-2015 11:00             | 4.8K                |                |
|   | 185275-hom2_t3_ERR0.log                    | 22-Jul-2015 11:00             | 523                 |                |
|   | 180835_si3_hom2_aguasdaprata_t5.log        | 22-Jul-2015 11:00             | 366                 |                |
|   | 180835-hom2_t5_ERRO.log                    | 22-Jul-2015 11:00             | 152                 |                |
|   | 176635_si3_hom2_aguasdaprata_t1.log        | 22-Jul-2015 11:00             | 262                 |                |
|   | 176635-hom2_t1_ERRO.log                    | 22-Jul-2015 11:00             | 48                  |                |
|   | 162203_si3_hom2_aguasdaprata_t2.log        | 22-Jul-2015 11:00             | 366                 |                |

Solucionado todos os erros envie o arquivo para ser executado novamente (siga o item "1.3. Subir Arquivos para execução" em diante).

## 3. Verificação das OS's e envio do email de aviso

Antes de aplicar os Patchs nos ambientes de produção deverá ser enviado um email para a equipe de implantação, informando a lista dos patchs que serão aplicados.

#### 3.1. Consultar as OS's

Abra o Help Desk do INCOR: http://10.65.110.33/helpdesk/index1.html

Clique em "Usuário", "Consulta por OS" e informe o numero do patch para consultar.

| ço de Informática - InCor |
|---------------------------|
| ço de Informática - InCor |
| co de Informática - InCor |
|                           |
| Consulta OS               |
| Serviçe: Consultar        |
|                           |
|                           |
|                           |

Verifique um a um, gerando uma planilha com o numero, descrição e (quando necessário) observação .

#### 3.2. Envio do email

Envie o email com a lista de Patchs descrito em uma tabela para: Equipe\_S4SP\_Prodesp@sp.gov.br, marcelo.garcez@incor.usp.br, <u>luiz.brandao@incor.usp.br</u>, gilbertocarmo@sp.gov.br, dburali@sp.gov.br, lromano@sp.gov.br, jcosta@sp.gov.br, kleber.nunes@s2it.com.br.

#### Modelo do email:

Assunto: Atualizações S4SP

**Para:** Equipe\_S4SP\_Prodesp@sp.gov.br

**CC:** marcelo.garcez@incor.usp.br, luiz.brandao@incor.usp.br, gilbertocarmo@sp.gov.br, dburali@sp.gov.br, lromano@sp.gov.br, jcosta@sp.gov.br, kleber.nunes@s2it.com.br

Segue abaixo nova lista de aplicações já distribuídas nos ambientes de treinamento e homologação.

Estas atualizações entrarão em vigor na produção na próxima janela de atualização, na madrugada desta <informe o dia da semana>.

| Patch  | Descrição                                                                                                  | Observações                                                                                                    |
|--------|----------------------------------------------------------------------------------------------------|----------------------------------------------------------------------------------------------------|
| 185477 | Indicadores Online - Alterado a forma de contagem de<br>Pacientes em Atendimento e em Espera               | Esta disponível um documento na Wiki, com<br>maiores detalhes. Acesse,<br>http://10.65.121.91/wiki/><br>S4SP>Base.Conhecimento>Painel.Indicadores                   |
| 184428 | Correção na Tela Reserva de Leitos - O sistema estava<br>impedindo realizar reservas do tipo Pré-Alocação. | Para todos os tipos de reserva do tipo Pré-<br>Alocação, a reserva não poderá ser efetuada<br>caso o leito informado esteja com status<br>"Ocupado" ou "Bloqueado". |

## 4. Aplicação dos Patchs nos ambientes de Produção

Copie o arquivo listapatch.txt da pasta:

\\10.65.121.91\desenv s4sp\ctl patches\Monta Patches\02-trn2-hom2\descompactados temp Para: \\10.65.121.91\desenv s4sp\ctl patches\Monta Patches\01-All\descomp temp

Na pasta "...\01-All\descomp\_temp" gere o arquivo zip contendo os arquivos amblist.txt e listapatch.txt e altere o nome do arquivo com a data do envio (Exemplo: ALL\_2015-07-21.zip).

#### 4.1. Subir Arquivos para produção

#### A aplicação do Patch nos ambientes de Produção ocorre as 02:00 hs de segunda a quinta.

Para subir o arquivo efetue o login no gateway da Prodesp: <u>http://webgateway.prodesp.sp.gov.br</u> (pagina de login. User: deploy\_prodesp Password: !PSP742x)

Acesse o link de produção das 02 horas e faça o upload:

http://webgateway.prodesp.sp.gov.br/deploy\_prodesp/OPEN\_DEPLOY/364\_SAUDE/015/003/EXECUCAO\_02HORAS/

|                            |                                   | Usu               | ário Conectado :              | deploy_prodesp                                  |                                 |        |    |
|----------------------------|-----------------------------------|-------------------|-------------------------------|-------------------------------------------------|---------------------------------|--------|----|
| Aten                       | ;ão: A rotina de limpeza irá apag | ar arquivos com m | nais de 30 dias a partir de 1 | 5 de Julho. Por gentileza, efetuar o download d | ios seus arquivos mais antigos. |        |    |
| Nome do Arquivo            |                                   |                   | 5                             | Status Todos •                                  |                                 |        | S  |
| Diroção Panoas             |                                   |                   |                               | 20130121                                        |                                 |        |    |
| Conteúdo /deploy_prodesp/  | OPEN_DEPLOY                       | /364_SA           | UDE/903/003                   | /aguasdaprata/                                  |                                 |        |    |
| Home Directory             |                                   |                   |                               |                                                 |                                 |        |    |
| Name                       | Size                              | State             | Local id                      | Route Remote                                    | Last modified                   | Action | Co |
|                            |                                   |                   |                               |                                                 |                                 |        |    |
| tm2_hom2_2015-06-18.zip    | 334                               | Е                 | 159464                        | ROUTED                                          | Thu Jun 18 14:27:30 2015        |        |    |
| tm2_hom2_2015-06-22.zip    | 337                               | Е                 | 175783                        | ROUTED                                          | Mon Jun 22 17:02:47 2015        |        |    |
| tm2_hom2_2015-06-24.zip    | 365                               | Е                 | 185080                        | ROUTED                                          | Wed Jun 24 11:41:42 2015        |        |    |
| tm2_hom2_2015-06-25.zip    | 372                               | Е                 | 191005                        | ROUTED                                          | Thu Jun 25 10:28:18 2015        |        |    |
| tm2_hom2_2015-06-30.zp     | 348                               | Е                 | 212207                        | ROUTED                                          | Tue Jun 30 09:47:53 2015        |        |    |
| tm2_hom2_2015-07-02 02.zp  | 270                               | Е                 | 224238                        | ROUTED                                          | Thu Jul 02 10:41:41 2015        |        |    |
| tm2_hom2_2015-07-02 03.zip | 271                               | Е                 | 224714                        | ROUTED                                          | Thu Jul 02 14:15:12 2015        |        |    |
| tm2_hom2_2015-07-02.mp     | 265                               | Е                 | 224190                        | ROUTED                                          | Thu Jul 02 10:16:14 2015        |        |    |
| tm2_hom2_2015-07-02.mp     | 271                               | Е                 | 224710                        | ROUTED                                          | Thu Jul 02 14:14:35 2015        |        |    |
| tm2_hom2_2015-07-06.mp     | 266                               | Е                 | 239317                        | ROUTED                                          | Mon Jul 06 10:33:29 2015        |        |    |
| tm2_hom2_2015-07-07.zip    | 261                               | Е                 | 245458                        | ROUTED                                          | Tue Jul 07 10:49:48 2015        |        |    |
| tm2_hom2_2015-07-13.mp     | 258                               | Е                 | 267459                        | ROUTED                                          | Mon Jul 13 10:35:54 2015        |        |    |
| tm2_hom2_2015-07-14.zp     | 259                               | Е                 | 273414                        | ROUTED                                          | Tue Jul 14 10:51:37 2015        |        |    |
| tm2_hom2_2015-07-14_2.zip  | 259                               | Е                 | 281438                        | ROUTED                                          | Wed Jul 15 18:35:49 2015        |        |    |
|                            | 370                               | Е                 | 305719                        | ROUTED                                          | Tue Jul 21 10:46:15 2015        |        |    |

Assim como o arquivo de treinamento, mova o zip de produção para a pasta anterior (\\10.65.121.91\desenv\_s4sp\ctl\_patches\Monta\_Patches\01-All).

## 5. Conferir Patchs aplicados

Verifique o site de logs pelo link: http://cachoeirinha.s4.sp.gov.br/logs/

| 🖉 🕒 treinamer                  | nto.s4.sp.gov.br/ 🗙 📉 🗋 Index of /si3/patch | es          | × 📉 💩 home                     | × Index of /log | µ ×∕ | and the state of the |  |  |  |  |
|--------------------------------|---------------------------------------------|-------------|--------------------------------|-----------------|------|----------------------|--|--|--|--|
| $\leftarrow \ \Rightarrow \ C$ | 🗅 cachoeirinha.s4.sp.gov.br/logs,           |             |                                |                 |      |                      |  |  |  |  |
| 🔛 Aplicativos                  | 📋 🌣 Configurações 📄 BMC Remedy              | (Pesq       | . 🛚 😸 Google 🗀 Importado do IE |                 |      |                      |  |  |  |  |
| Index of /logs                 |                                             |             |                                |                 |      |                      |  |  |  |  |
| muta                           | or nogs                                     |             |                                |                 |      |                      |  |  |  |  |
| Name                           | Last modified                               | <u>Size</u> | Description                    |                 |      |                      |  |  |  |  |
| Parent D                       | inectory                                    |             |                                |                 |      |                      |  |  |  |  |
| arpe/                          | 20-Jul-2015 02:02                           | -           |                                |                 |      |                      |  |  |  |  |
| Cafo/                          | 20-Jul-2015 02:04                           | -           |                                |                 |      |                      |  |  |  |  |
| 🗀 <u>cai/</u>                  | 20-Jul-2015 02:03                           | -           |                                |                 |      |                      |  |  |  |  |
| ilem/                          | 20-Jul-2015 02:06                           | -           |                                |                 |      |                      |  |  |  |  |
| inta/                          | 27-Jan-2015 02:00                           | -           |                                |                 |      |                      |  |  |  |  |
| Cups/                          | 13-Apr-2015 14:05                           | -           |                                |                 |      |                      |  |  |  |  |
| dfgac/                         | 04-Dec-2014 03:18                           | -           |                                |                 |      |                      |  |  |  |  |
| dgac/                          | 20-Jul-2015 02:07                           | -           |                                |                 |      |                      |  |  |  |  |
| 🛄 <u>emri/</u>                 | 20-Jul-2015 02:10                           | -           |                                |                 |      |                      |  |  |  |  |
| fdva/                          | 20-Jul-2015 02:11                           | -           |                                |                 |      |                      |  |  |  |  |
| alv/                           | 20-Jul-2015 02:13                           | -           |                                |                 |      |                      |  |  |  |  |
| 🛄 guai/                        | 20-Jul-2015 02:14                           | -           |                                |                 |      |                      |  |  |  |  |
| heli/                          | 20-Jul-2015 02:16                           | -           |                                |                 |      |                      |  |  |  |  |
| hom2/                          | 25-Jun-2015 02:00                           | -           |                                |                 |      |                      |  |  |  |  |
| hvb/                           | 20-Jul-2015 02:17                           | -           |                                |                 |      |                      |  |  |  |  |
| <u>int1/</u>                   | 20-Jul-2015 02:18                           | -           |                                |                 |      |                      |  |  |  |  |
| ipgg/                          | 20-Jul-2015 02:20                           | -           |                                |                 |      |                      |  |  |  |  |
| L itu/                         | 20-Jul-2015 02:22                           | -           |                                |                 |      |                      |  |  |  |  |
| □ <u>leo/</u>                  | 20-Jul-2015 02:23                           | -           |                                |                 |      |                      |  |  |  |  |
| osas/                          | 20-Jul-2015 02:24                           | -           |                                |                 |      |                      |  |  |  |  |
| ben/                           | 20-Jul-2015 02:26                           | -           |                                |                 |      |                      |  |  |  |  |
| peby/                          | 20-Jul-2015 02:27                           | -           |                                |                 |      |                      |  |  |  |  |
| Dine/                          | 20-Jul-2015 02:28                           | -           |                                |                 |      |                      |  |  |  |  |
| smat/                          | 20-Jul-2015 02:29                           | -           |                                |                 |      |                      |  |  |  |  |
| <u>trn2/</u>                   | 25-Jun-2015 02:00                           | -           |                                |                 |      |                      |  |  |  |  |
| wnca/                          | 20-Jul-2015 02:31                           | -           |                                |                 |      |                      |  |  |  |  |
| Apache/2.2.3                   | (Linux/SUSE) Server at cachoeirinho         | 1.54.5p     | .gov.br Port 80                |                 |      |                      |  |  |  |  |

A execução dos Patchs deverá ser conferida em todos os ambientes, a relação encontra-se na planilha: \\10.65.121.91\desenv\_s4sp\ctl\_patches\Monta\_Patches\ descrição\_patchs.xlsx

Entre um a um, classifique por data e abra o último resumo. Quando ocorrer erro, copie o numero do Patch e busque o log na pagina (processo semelhante à TRN/HOM) e efetue a analise.

Solucionado todos os erros envie o arquivo para ser executado novamente (o item "4.1. Subir Arquivos para produção" em diante).

#### 6. Links para upload dos arquivos

#### Produção:

http://webgateway.prodesp.sp.gov.br/deploy\_prodesp/OPEN\_DEPLOY/364\_SAUDE/015/003/EXECUCAO\_15HORAS/ http://webgateway.prodesp.sp.gov.br/deploy\_prodesp/OPEN\_DEPLOY/364\_SAUDE/015/003/EXECUCAO\_02HORAS/ http://webgateway.prodesp.sp.gov.br/deploy\_prodesp/OPEN\_DEPLOY/364\_SAUDE/015/003/FORMS\_02HORAS/ http://webgateway.prodesp.sp.gov.br/deploy\_prodesp/OPEN\_DEPLOY/364\_SAUDE/015/003/FORMS\_02HORAS/ http://webgateway.prodesp.sp.gov.br/deploy\_prodesp/OPEN\_DEPLOY/364\_SAUDE/015/003/FORMS\_02HORAS/

#### Treinamento/Homologação:

http://webgateway.prodesp.sp.gov.br/deploy\_prodesp/OPEN\_DEPLOY/364\_SAUDE/903/003/aguasdaprata/ http://webgateway.prodesp.sp.gov.br/deploy\_prodesp/OPEN\_DEPLOY/364\_SAUDE/903/003/FORMS\_aguasdaprata/ http://treinamento.s4.sp.gov.br/logs/

#### CTQ (Desenvolvimento)

http://webgateway.prodesp.sp.gov.br/deploy\_prodesp/OPEN\_DEPLOY/364\_SAUDE/903/003/sen-cortes/ http://webgateway.prodesp.sp.gov.br/deploy\_prodesp/OPEN\_DEPLOY/364\_SAUDE/903/003/FORMS\_sen-cortes/ http://10.200.142.134:7777/logs/